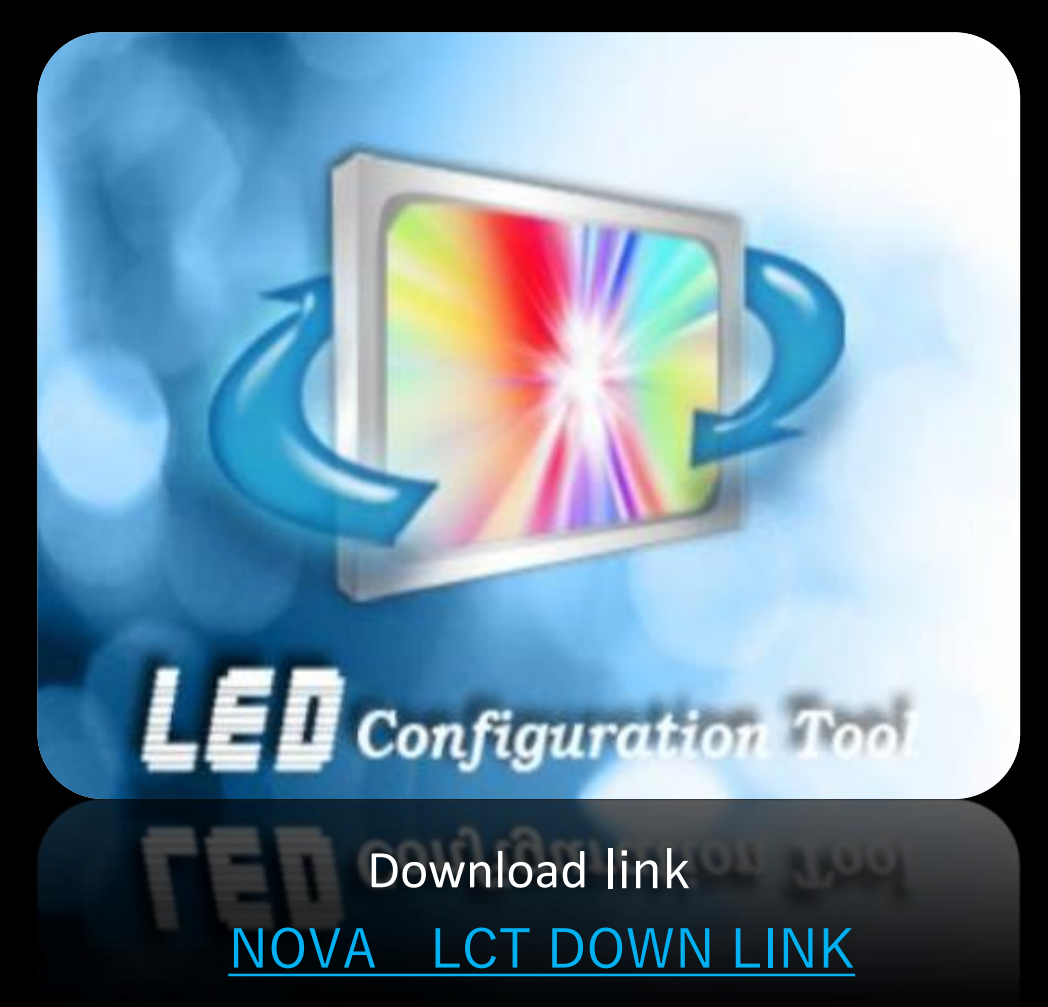

**Z**ISUNG

Nova Lct 設置中は最新のバージョンですべてのファイルをインストールしてください。 インストール中にはできるだけセキュリティプログラムを停止することをおすすめします。

TB40 / TB60 の場合 pcをAPで設定した後に実行してください

#### 2023年9月7日改定

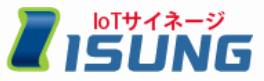

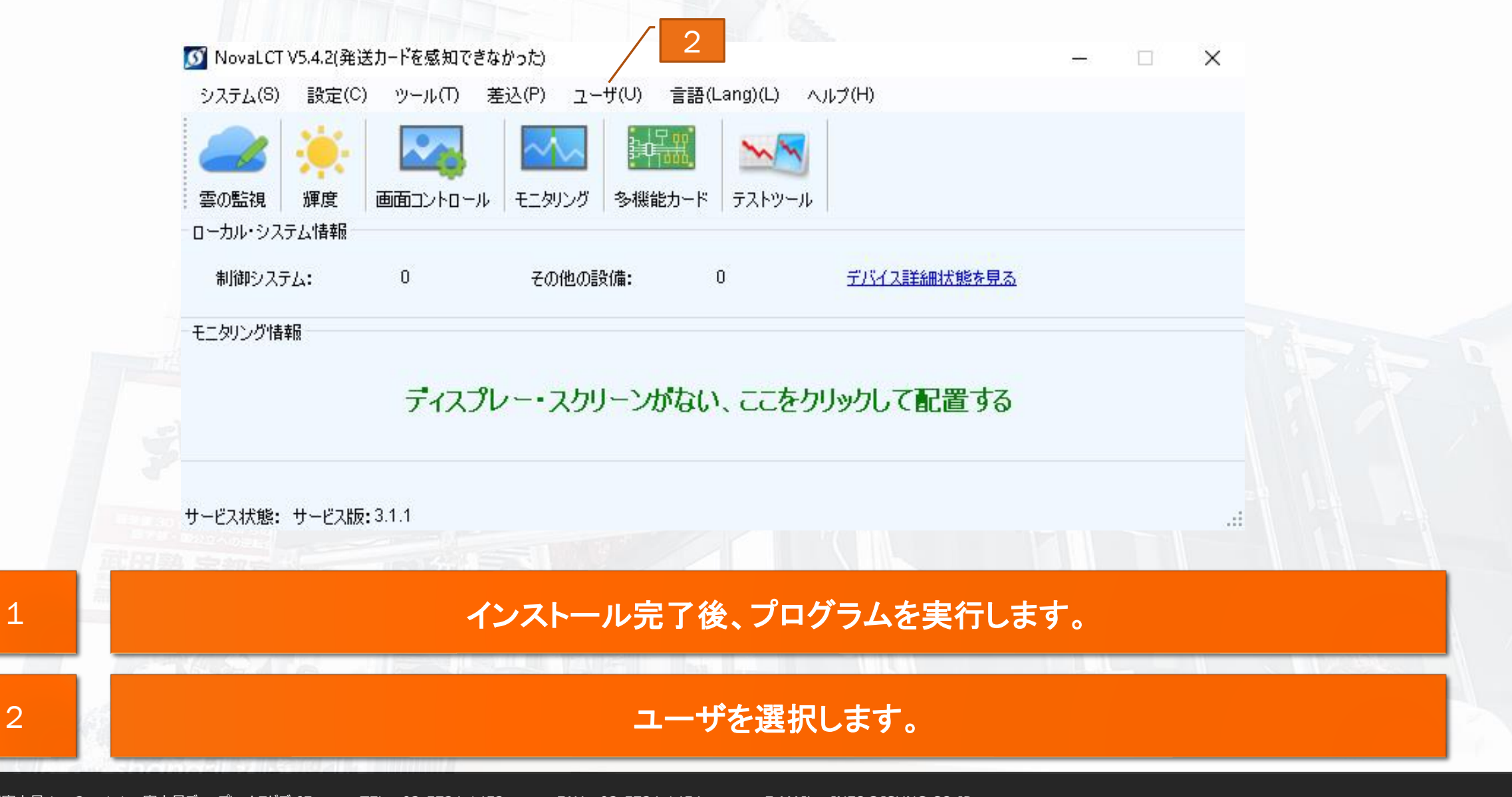

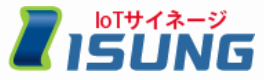

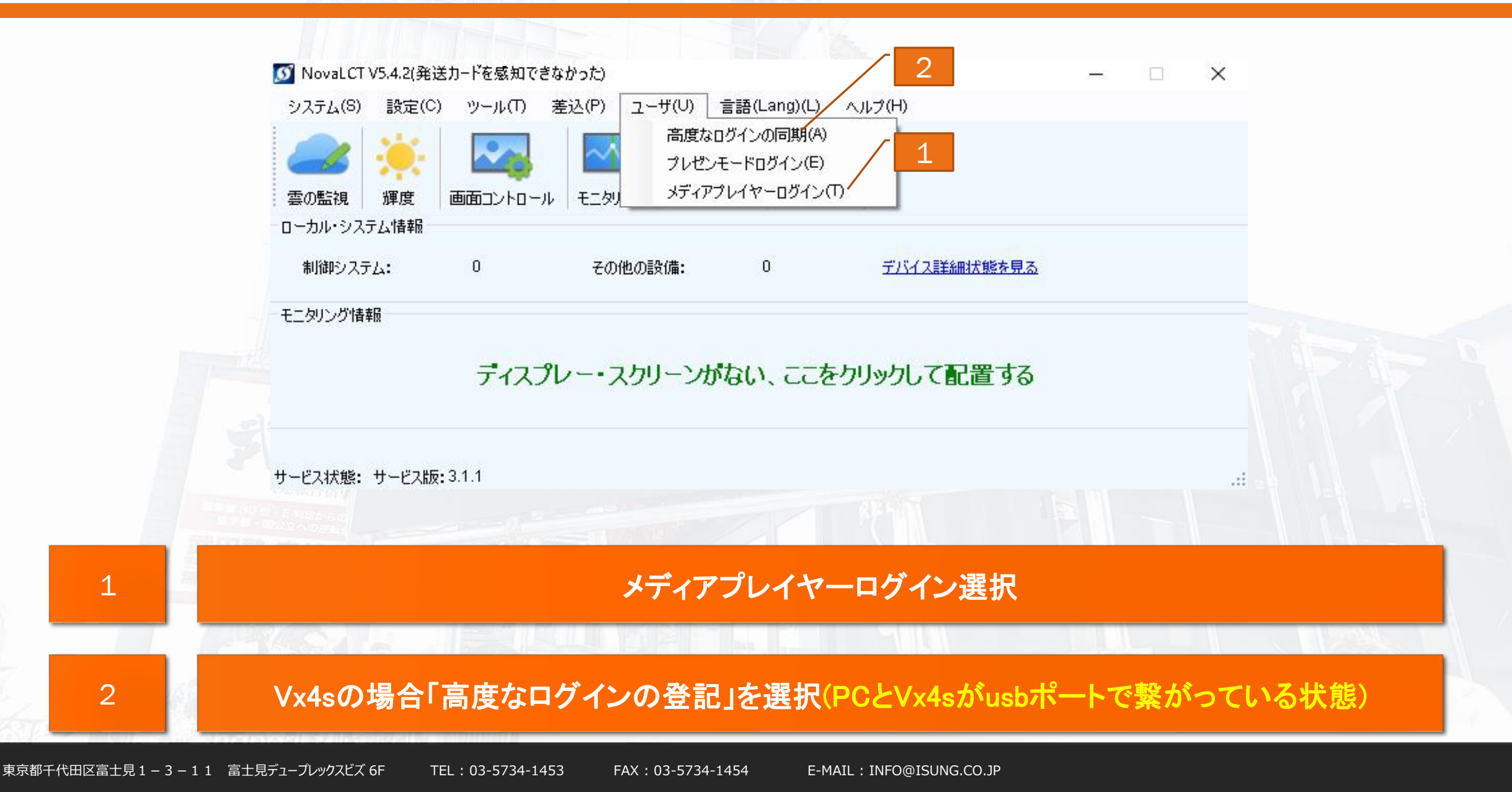

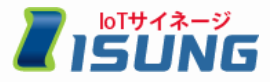

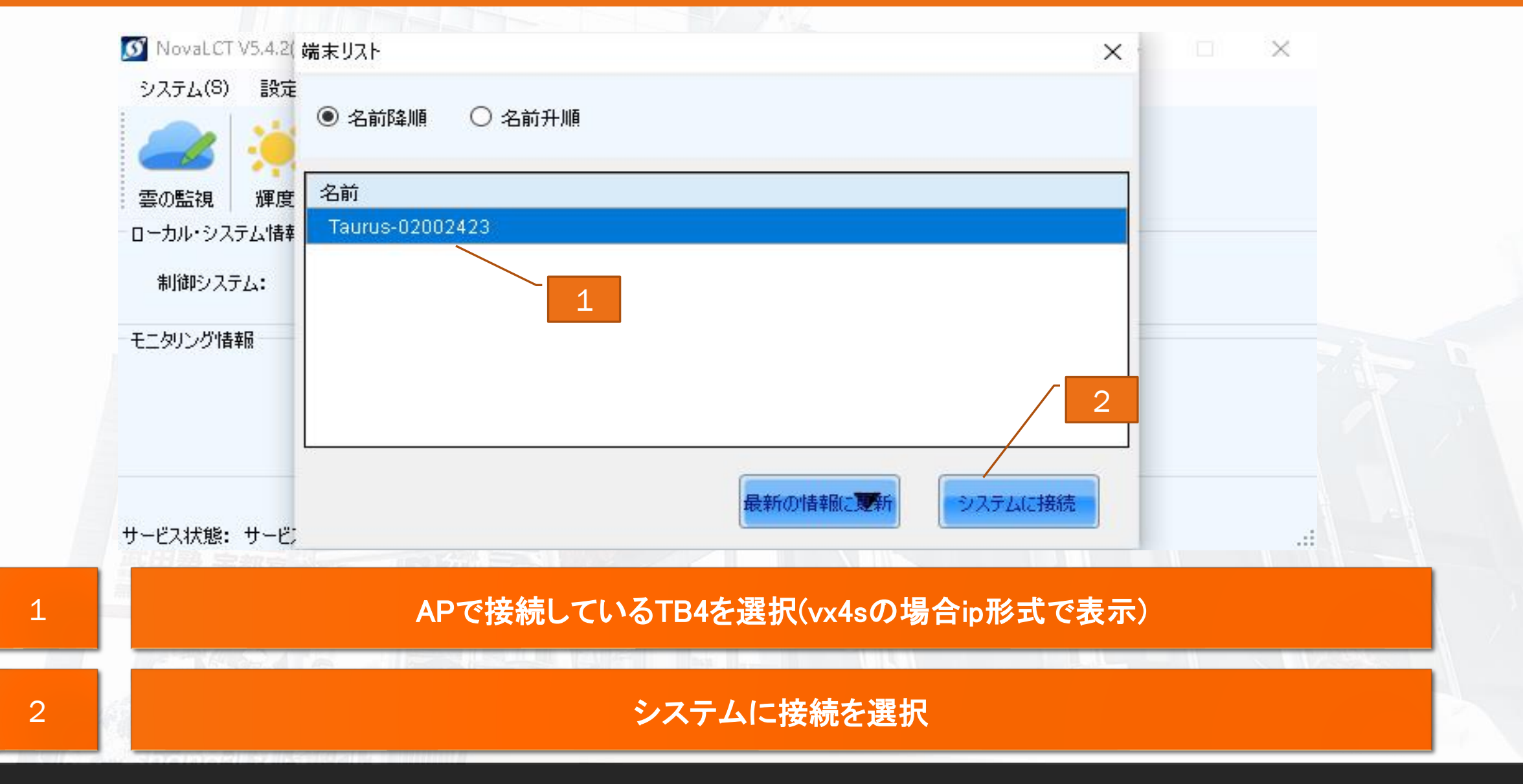

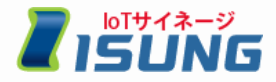

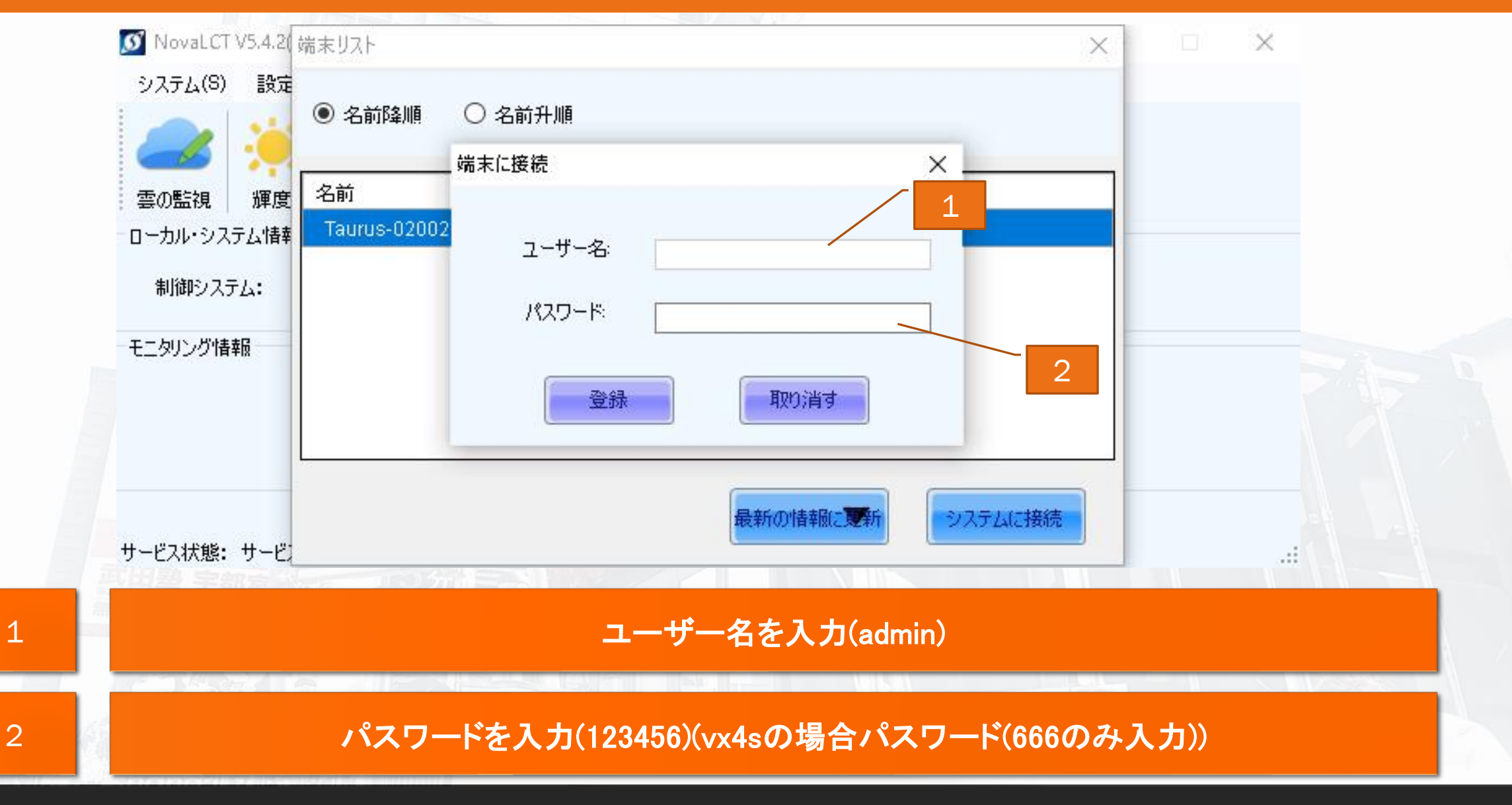

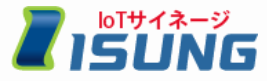

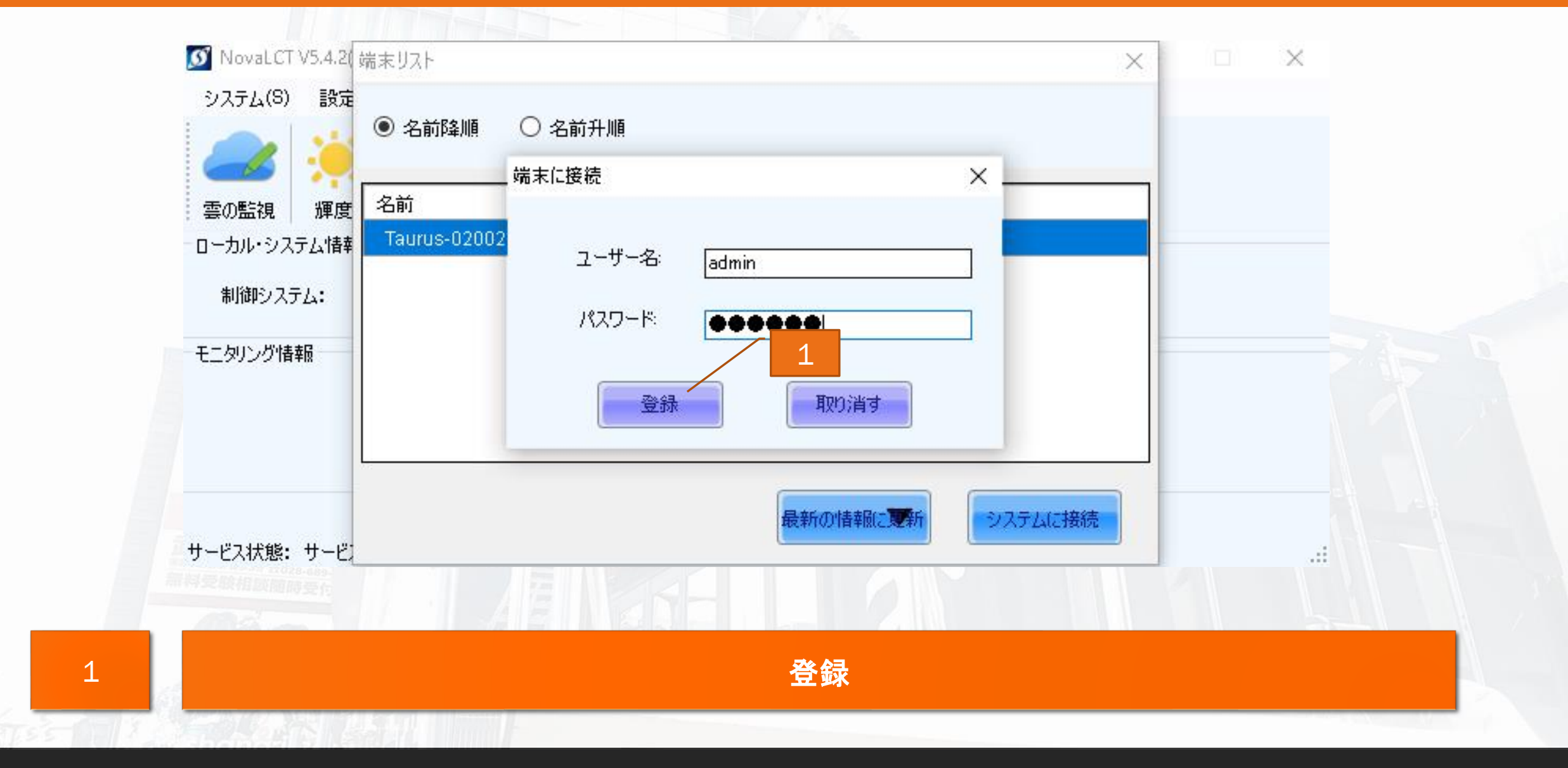

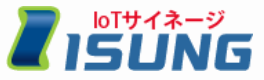

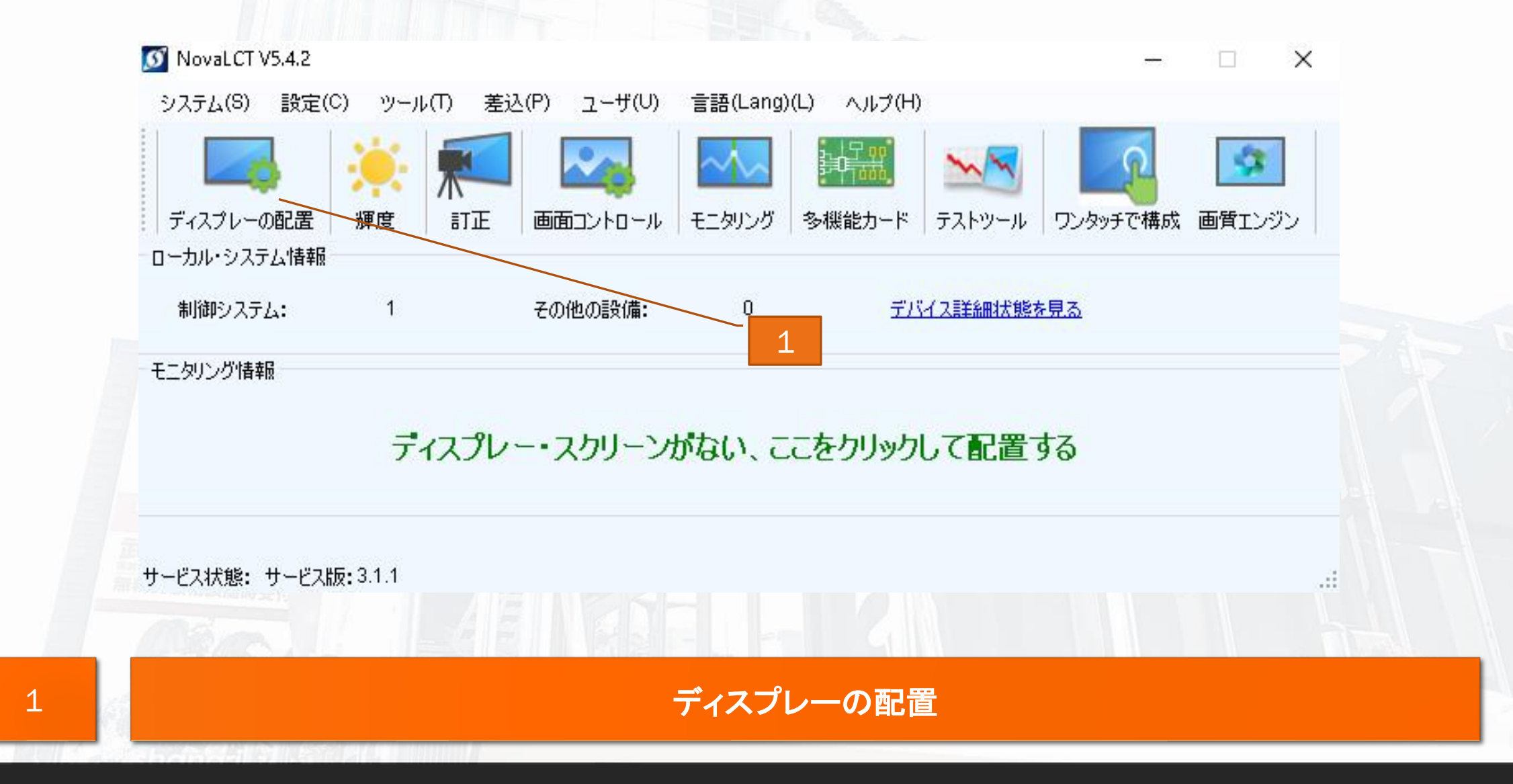

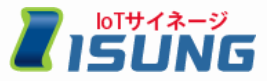

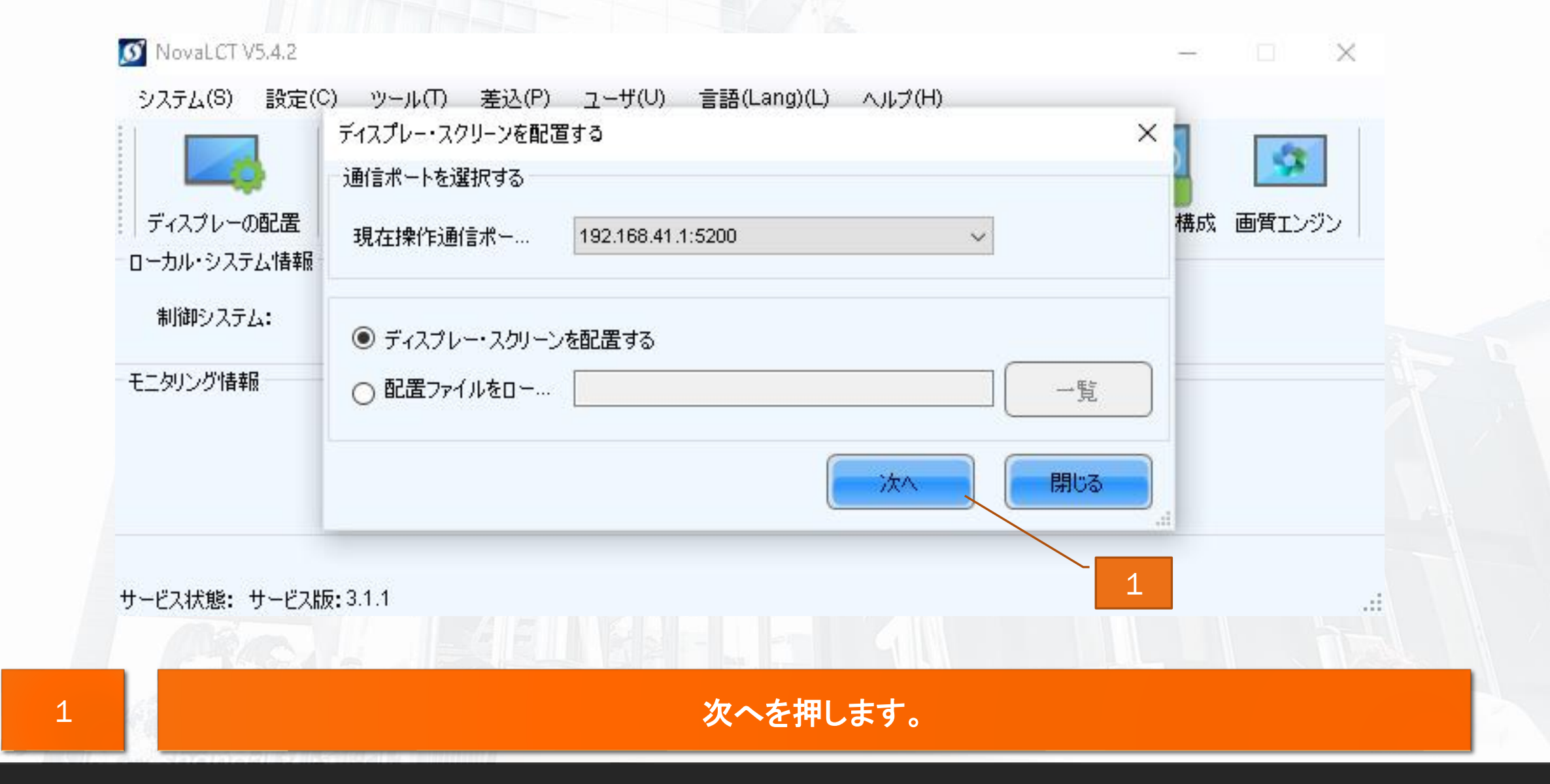

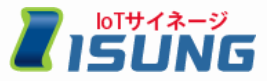

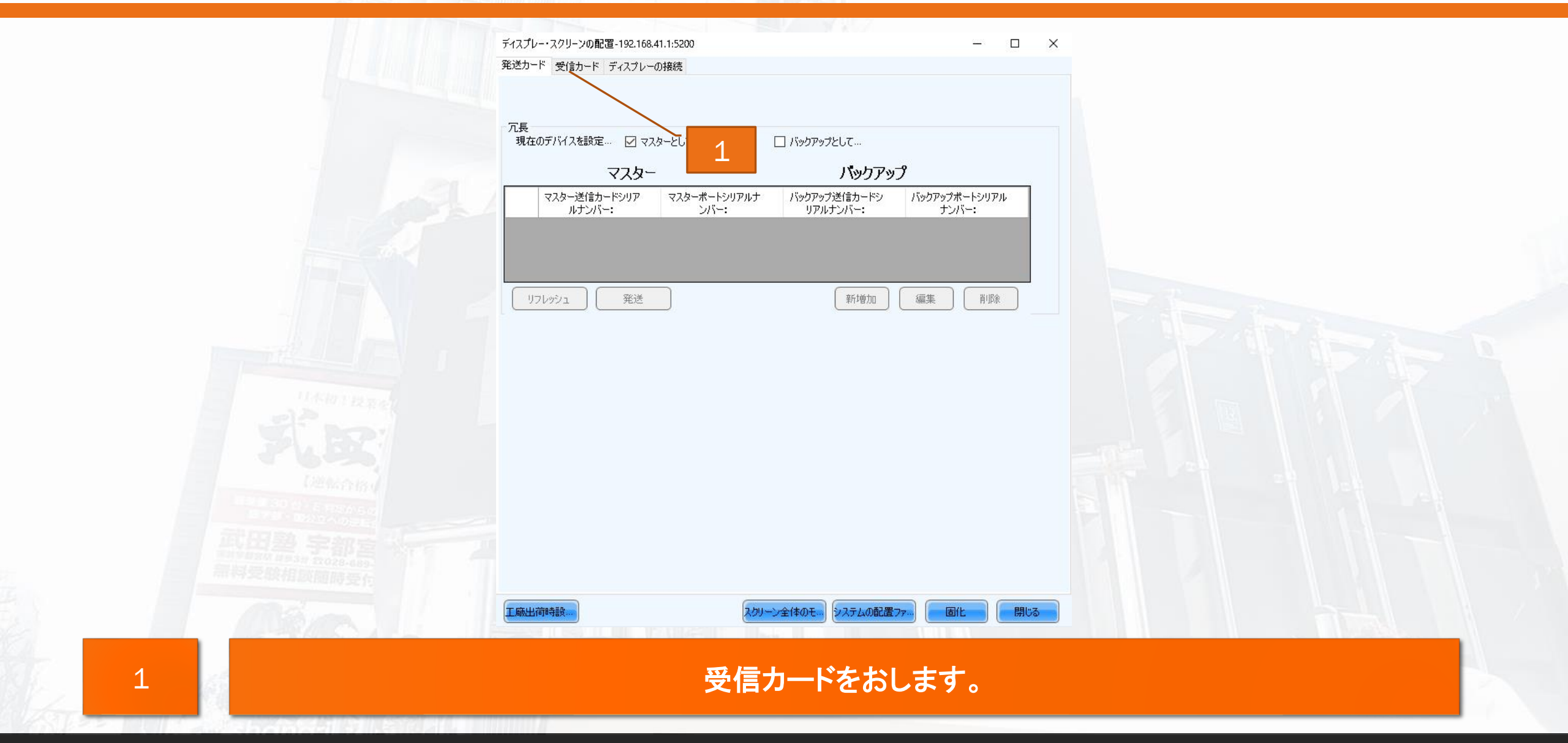

# NovaLct(設定ファイルロードする)

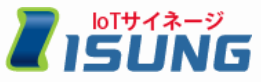

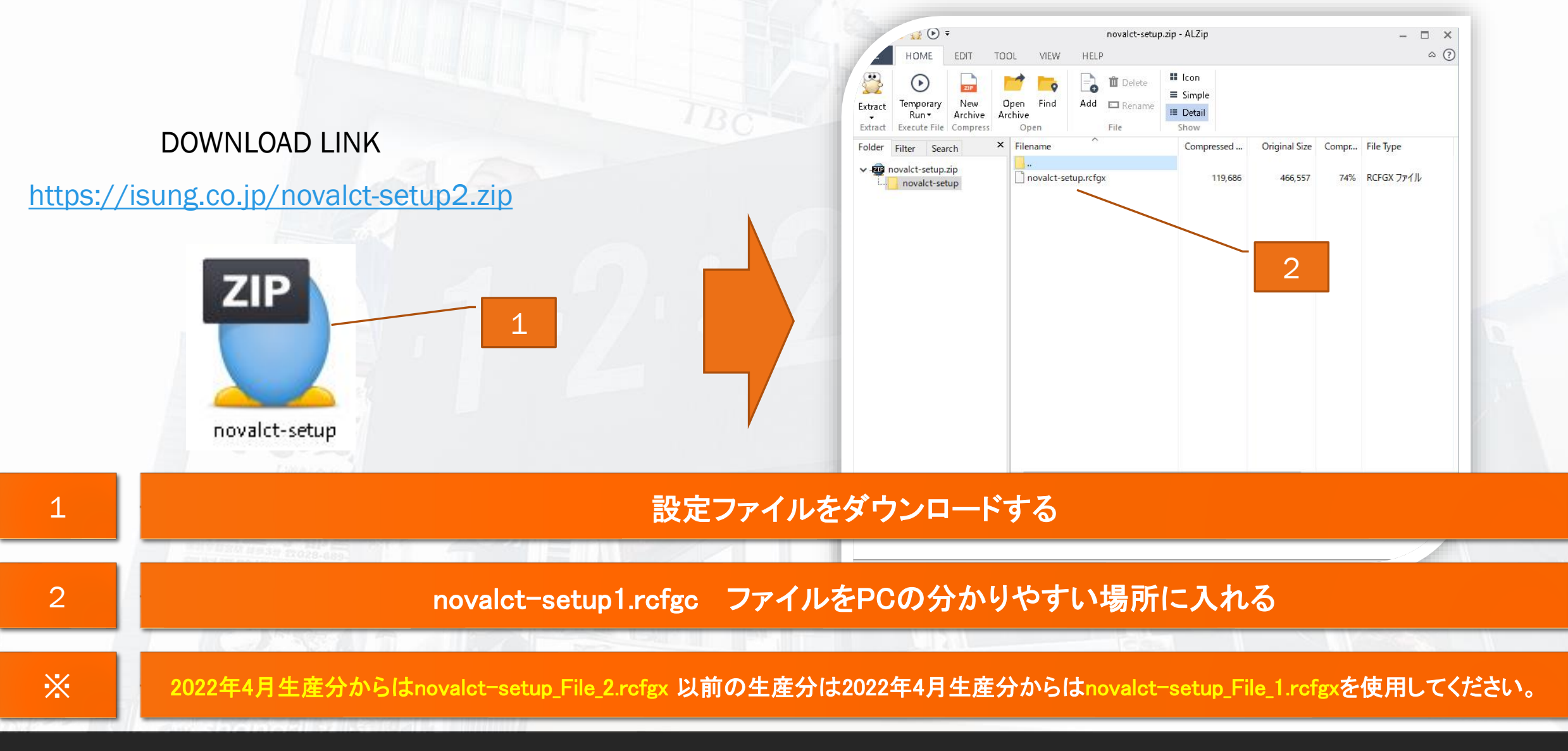

# NovaLct(設定ファイルロードする)

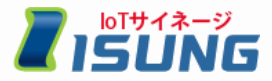

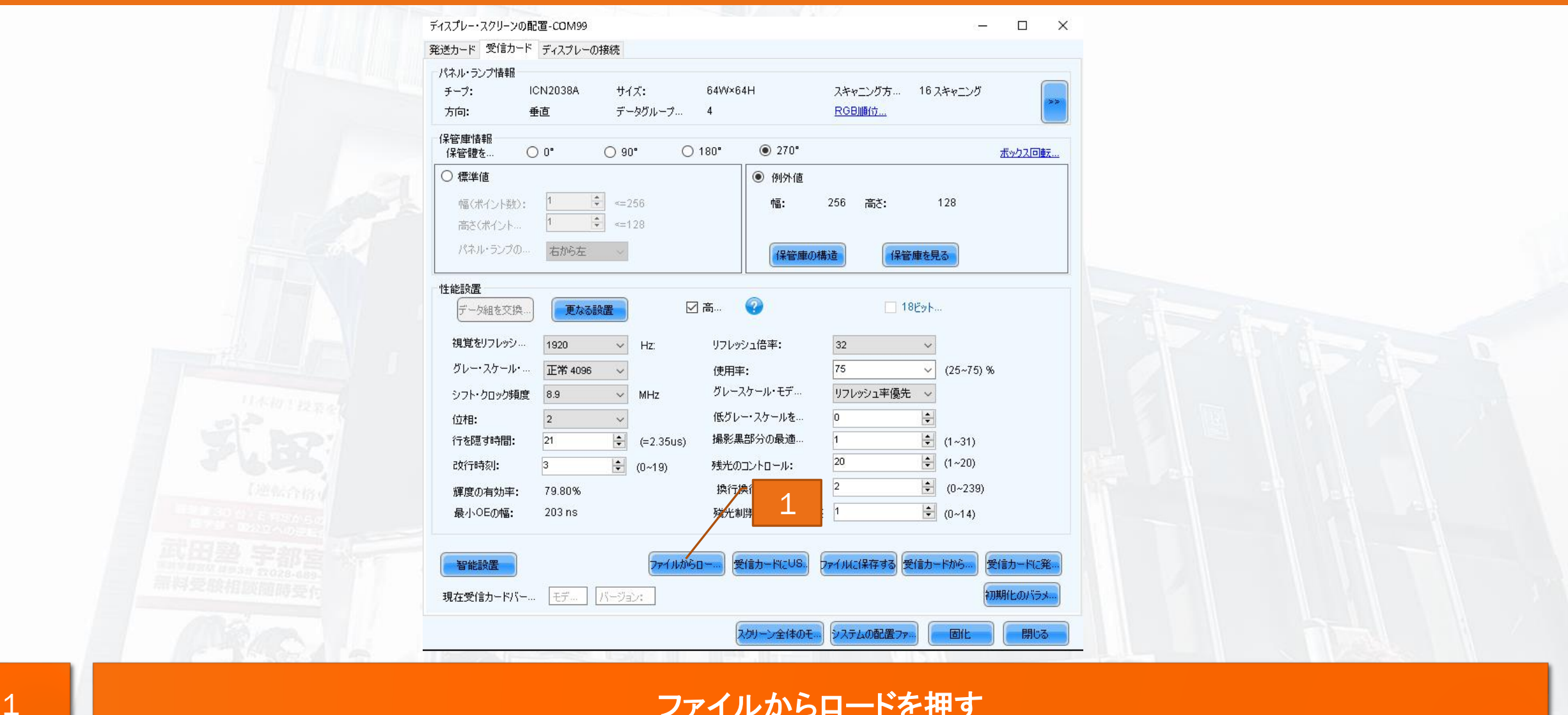

#### ファイルからロードを押す

# NovaLct(設定ファイルロードする)

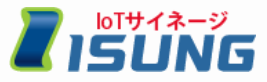

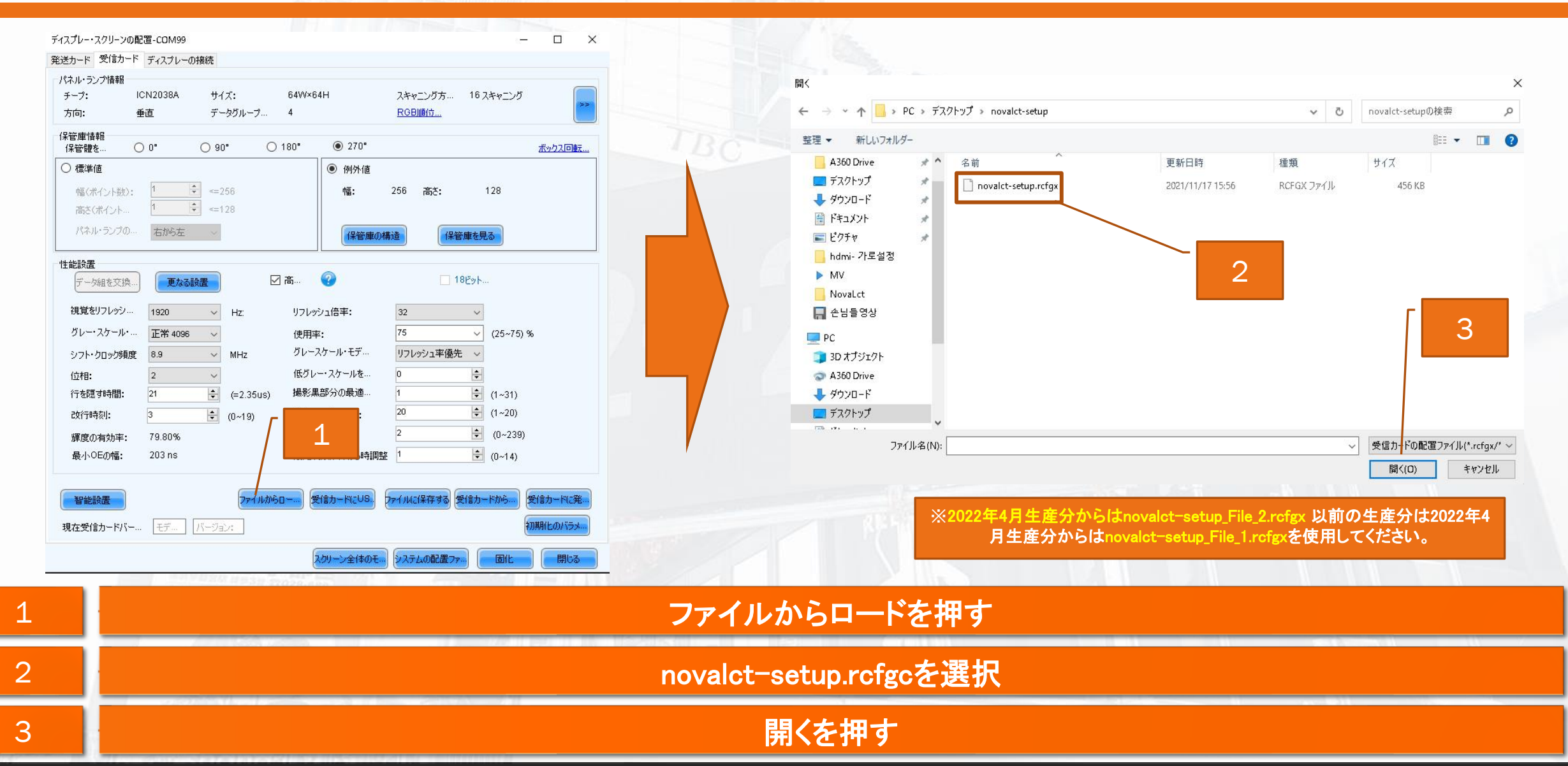

# NovaLct(サイネージ横/縦設定)

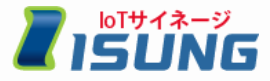

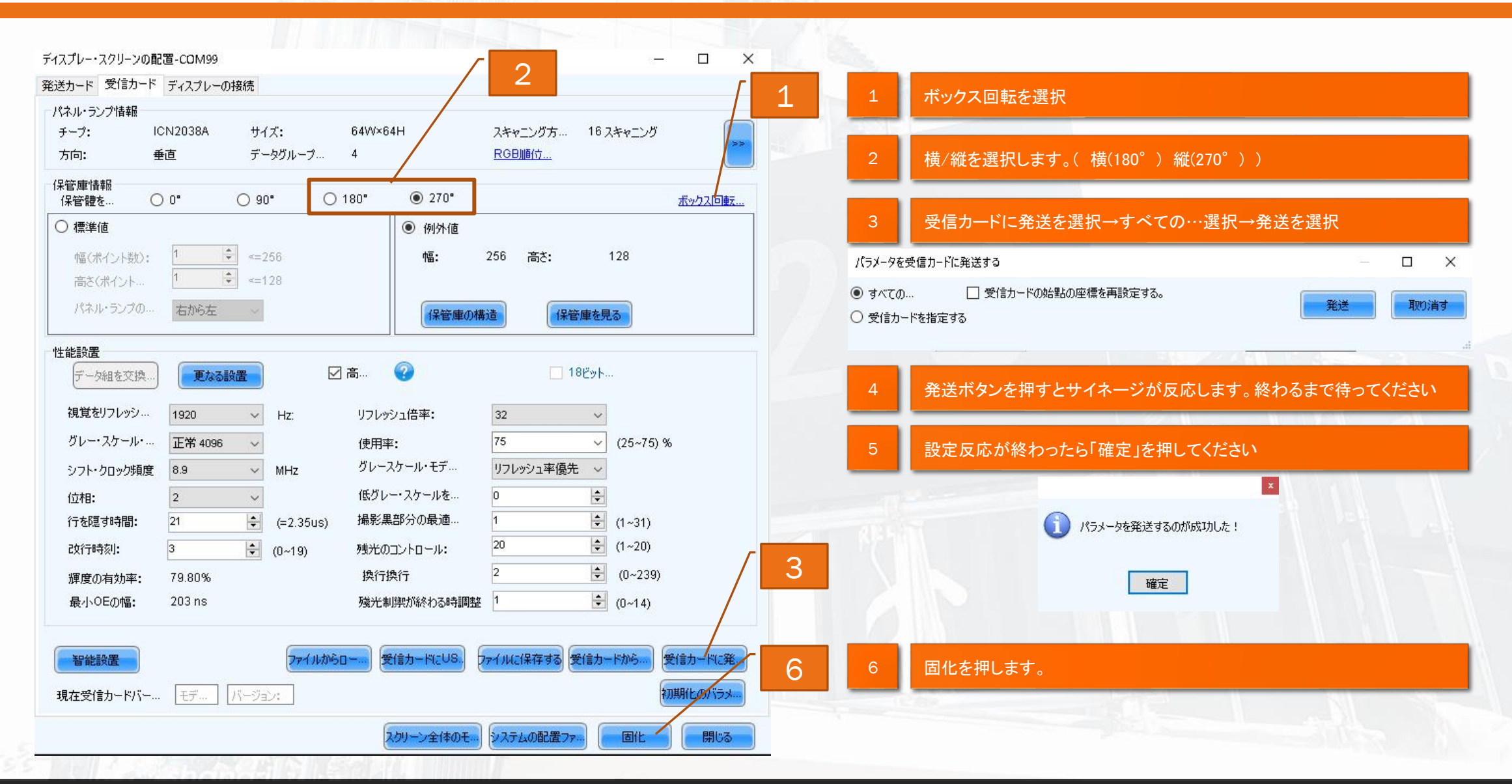

サイネージ画面設定(マッピング)

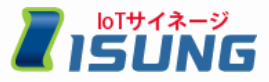

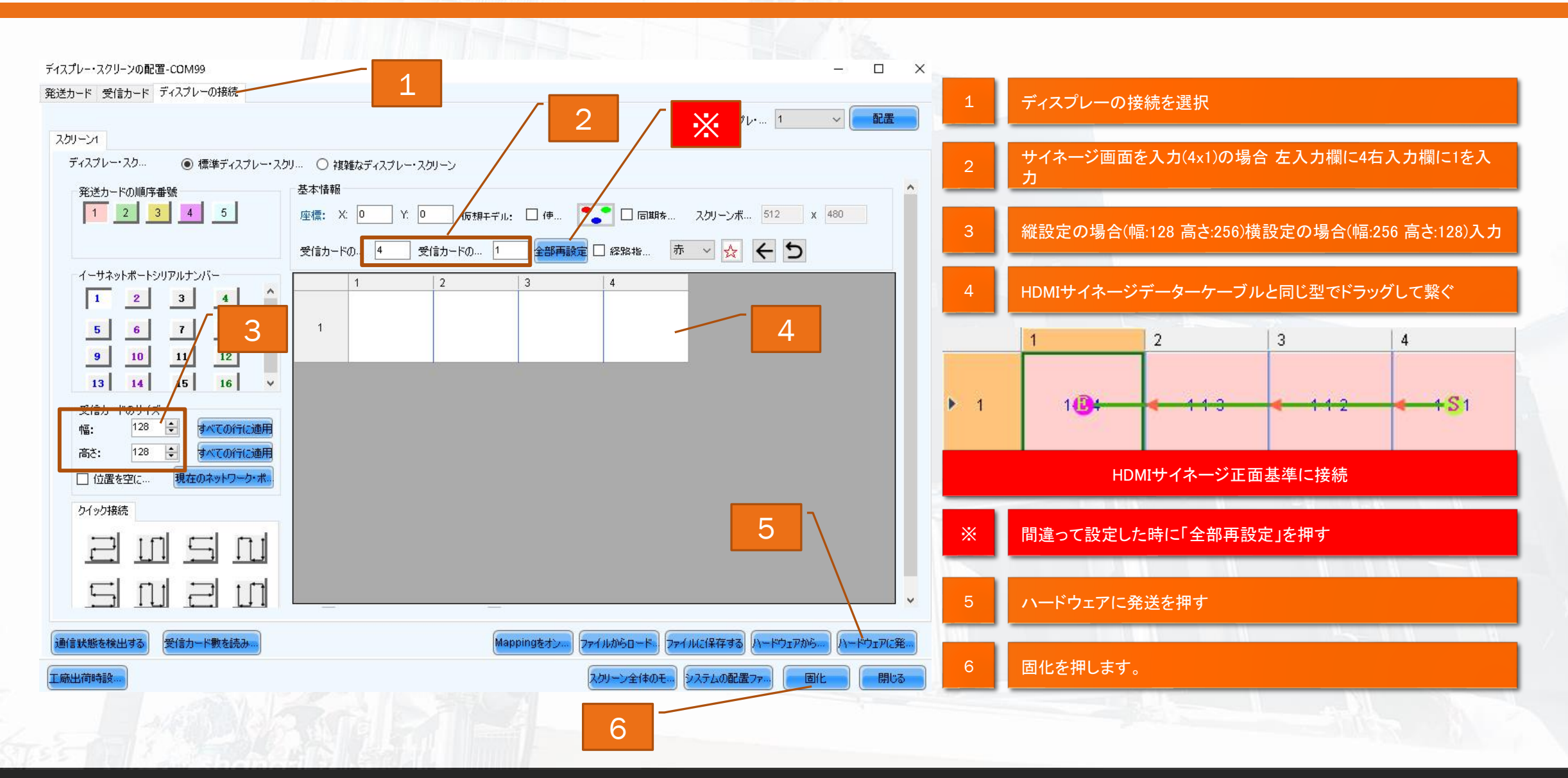

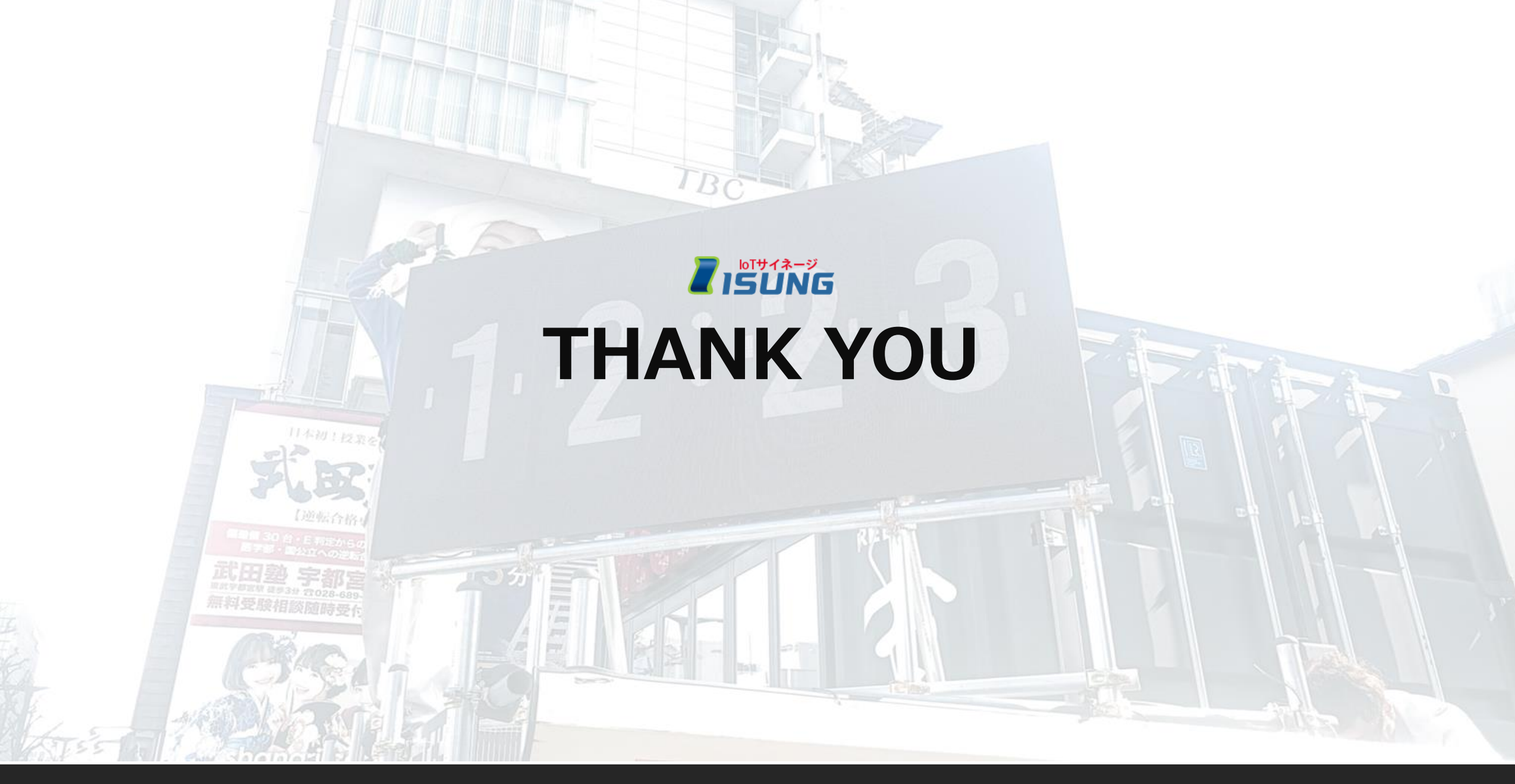